# Wie kann ich als Schüler\*In dem Kurs beitreten?

### Was brauche ich, um beizutreten?

- 1) Du erhältst von deiner Lehrkraft einen Link zu dem Kurs und ein Kurs-Passwort.
- 2) Du benötigst einen Account auf unserer Moodle-Plattform.

#### Wie erstelle ich einen Account?

- 1) Rufe diese Seite auf: <a href="mailto:space-mint.org/Moodle/login/">space-mint.org/Moodle/login/</a>
- 2) Falls du schon einen Account hast, kannst du dich einloggen.
- 3) Falls du keinen Account hast, klicke unten auf "Neues Konto anlegen"
- 4) Fülle die Felder aus. Wichtig: Gib eine E-Mail-Adresse an, auf die du Zugriff hast!
- 5) Du bekommst eine Bestätigungs-E-Mail an die angegebene E-Mail-Adresse.
- 6) E-Mail nicht gefunden? Manchmal landet so eine E-Mail im Spam-Ordner.
- 7) Klicke den Link in der Bestätigungs-E-Mail.
- 8) Dein Account ist fertig!

## Wofür sind die Felder beim Account erstellen da?

| Nedes Nutzerkonto                                                                |    |                                             |
|----------------------------------------------------------------------------------|----|---------------------------------------------|
| Anmeldename 0                                                                    |    | Den Namen benutzt du später, um             |
|                                                                                  |    | dich einzuloggen.                           |
| Kennwortregeln:<br>mindestens 8 Zeichen, 1 Kleinbuchstabe(n), 1 Großbuchstabe(n) |    |                                             |
| Kennwort 0                                                                       |    |                                             |
|                                                                                  |    | Dein Passwort                               |
|                                                                                  |    |                                             |
|                                                                                  | TR | E-Mail-Adresse, Achte darauf, dass          |
| E Mail Adresse (wiederhelen)                                                     |    | du Zugriff auf die E-Mails an diese         |
|                                                                                  | 1  | Adresse hast!                               |
|                                                                                  |    |                                             |
| Vorname 🔮                                                                        | 7  |                                             |
|                                                                                  |    | Dein Vorname                                |
| Nachname 0                                                                       |    | Dein Nachname (Die Angaben sind dazu        |
|                                                                                  |    | da, damit deine Lehrkraft weiß, wer du bist |
| Stadt                                                                            |    |                                             |
|                                                                                  |    |                                             |
| Land                                                                             |    | Stadt (Kann freigelassen werden)            |
| Deutschland \$                                                                   | *  | Land (Kann auf Deutschland eingestellt      |
| Neues Nutzerkonto anlegen Abbrechen                                              |    | bleiben)                                    |

#### Wie trete ich dem Kurs bei?

- 1) Ruf den Link zum Kurs auf, den deine Lehrkraft dir mitgeteilt hat.
- 2) Falls du wieder zur Login-Seite geleitet wurdest: Logge dich ein, und klicke den Kurs-Link danach noch einmal.
- 3) Du solltest die Seite sehen, die unten auf dem Bild abgebildet ist.
- 4) Gib bei "Selbsteinschreibung als Teilnehmer" das Kurs-Passwort ein, das dein Lehrer dir mitgeteilt hat.
- 5) Jetzt bist du dem Kurs beigetreten.

|                                                                   | Einfach Genial Kurse / Einschreibeoptionen |
|-------------------------------------------------------------------|--------------------------------------------|
|                                                                   | I Robot Factory                            |
|                                                                   | Kurs Mich in diesem Kurs einschreiben      |
| inschreibeoptionen                                                | Gib hier das                               |
| Robot Factory 🕰                                                   | Passwort für                               |
|                                                                   | 🖉 🖉 dan Kurs ain                           |
| I Robet Factory                                                   | den Kurs ein                               |
| ruurnun<br>∽ Selbsteinschreibung                                  | als Teilnehmer                             |
| Selbsteinschreibung     Einschreibeschlüssel                      | als Teilnehmer                             |
| Selbsteinschreibung Einschreibeschlüssel                          | als Teilnehmer                             |
| Selbsteinschreibung Einschreibeschlüssel      Selbsteinschreibung | als Teilnehmer<br>Einschreiben             |

# Wie komme ich wieder in den Kurs zurück, wenn ich das Fenster geschlossen habe?

#### Möglichkeit 1:

- 1) Ruf den Link zum Kurs auf, den deine Lehrkraft dir mitgeteilt hat.
- 2) Falls du wieder zur Login-Seite geleitet wurdest: Logge dich ein, und klicke den Kurs-Link danach noch einmal.

#### Möglichkeit 2:

- 1) Rufe <u>space-mint.org/Moodle/</u> auf und logge dich ein.
- 2) Klicke oben links auf "Meine Kurse"
- 3) Du siehst eine Übersicht aller Kurse, in denen du eingetragen bist.